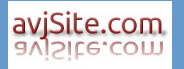

### INDICE

| Entrada a la aplicación                       | 2  |
|-----------------------------------------------|----|
| Opciones de Menú                              | 3  |
| Cerrar Pestañas                               | 4  |
| Ordenar datos                                 | 4  |
| Filtrado                                      | 4  |
| Opciones de Registro                          | 5  |
| 1 Maestros                                    | 6  |
| 1.1 Arrendadores (Propietarios)               | 6  |
| 1.2 Arrendatarios (Inquilinos)                | 9  |
| 2 Facturas                                    | 11 |
| 2.1 Facturas                                  | 11 |
| 2.1.1 Maestro de facturas                     | 11 |
| 2.1.2 Impresión y envío por email de facturas | 12 |
| 2.1.3 Modificación de facturas                | 12 |
| 2.2 Generar Facturas                          | 14 |
| 3 Compras                                     | 15 |
| 3.1 Proveedores                               | 15 |
| 3.2 Tipo de Gasto                             | 17 |
| 3.3 Gastos                                    | 18 |
| 4 Auxiliares                                  | 19 |
| 4.1 Usuarios                                  | 19 |
| 4.2 Poblaciones                               | 20 |
| 4.3 Provincias                                | 21 |
| 5 Informes                                    | 22 |
| 5.1 Informe Ingresos y gastos                 | 22 |
| 5.2 Informe Gastos por Tipo                   | 24 |

Página 1 de 27

# Entrada a la aplicación.

avjSite.com

| Login de Acceso |                                                   |
|-----------------|---------------------------------------------------|
|                 | Usuario (Login):<br>Contraseña (Clave de acceso): |
|                 | Aceptar Cancelar                                  |

Al abrir la aplicación esta es la primera pantalla que nos encontramos. Introducimos el nombre de usuario y la contraseña, pulsamos "Aceptar" y si los datos son correctos accederemos al menú principal.

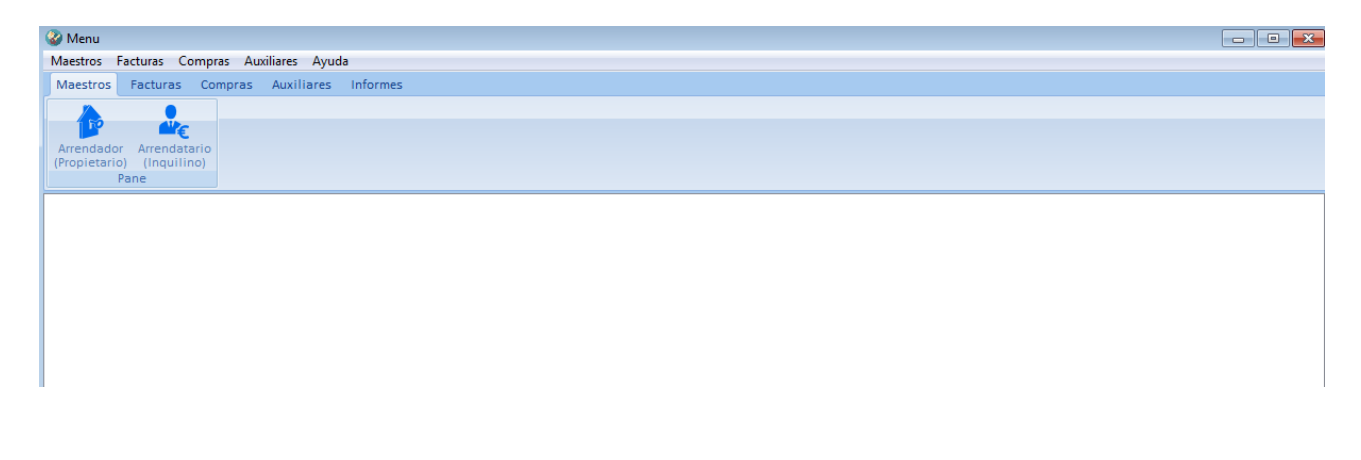

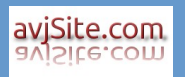

# **Opciones de Menú**

#### **Maestros** Arrendador (Propietario) Arrendatario (Inquilino)

| Maestros                  | Facturas                    | Compra             | as Aux | iliares | Ayuda         |            |       |
|---------------------------|-----------------------------|--------------------|--------|---------|---------------|------------|-------|
| Maestros                  | Factura                     | as Con             | npras  | Auxil   | iares         | Informes   |       |
|                           |                             |                    |        |         |               |            |       |
| Arrendado<br>(Propietario | r Arren<br>o) (Inqu<br>Pane | datario<br>Jilino) |        |         |               |            |       |
|                           |                             |                    | Mae    | stros   | Factur        | as Con     | npras |
|                           |                             |                    | Factu  | Jras C  | <b>o</b> Gene | rar Factur | as    |
|                           |                             |                    |        |         | Pane          |            |       |

Maestros

Proveedores

Facturas

Usuarios Municipios Provincias

Pane

Maestros

Facturas

Compras

Compras

Auxiliares

=

Tipo de Gastos Gasto Pane

#### Compras

Facturas Facturas

Proveedores Tipo de Gasto Gastos

**Generar Facturas** 

#### Auxiliares

Usuarios Municipios Provincias

#### Informes

Ingresos – Gastos (IVA Beneficios) Gastos por Tipo de Gasto

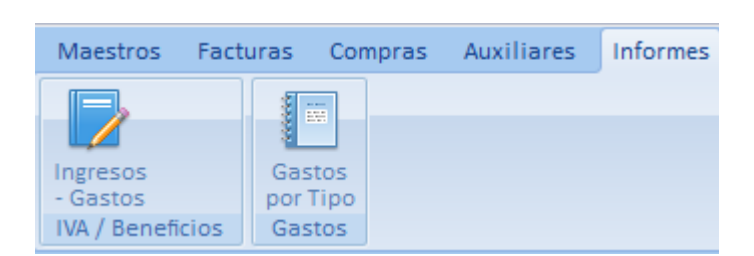

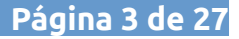

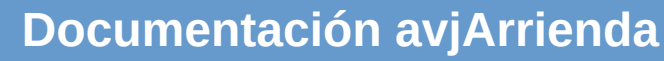

### **Cerrar Pestañas**

avjSite.com

Nos podemos encontrar que tenemos muchas pestañas abiertas y las queremos cerrar. Pulsando botón derecho del ratón aparecerá el menú contextual de la imagen.

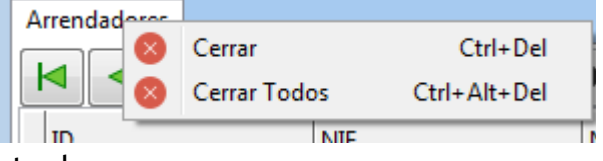

- 1. Pulsando "Cerrar" se cerrará la pestaña actual.
- 2. Pulsando "Cerrar Todos" se cerrarán todas las pestañas.

### **Ordenar datos**

Para ordenar la cuadrícula bastará con pulsar con el ratón sobre una columna, aparecerá una flecha a la derecha del campo ordenado indicando si la ordenación es ascendente o descendente, como podemos ver en la imagen de abajo.

### Filtrado

Para realizar un filtrado, esto sirve para todas las opciones siempre que exista el campo "(Filtrar)":

- 1. Pulsaremos sobre la columna que queremos filtrar, en este caso sobre "NOMBRE"
- 2. Escribiremos en el campo "(Filtrar)" los valores por los que queremos filtrar y la tabla irá recogiendo solo los datos que cumplan la condición.

| Arrendatarios |           |                       |                  |           |
|---------------|-----------|-----------------------|------------------|-----------|
|               | / - *     | ОТ                    |                  |           |
| ID            | NIF       | NOMBRE 🔺              | DIRECCION        | POBLACION |
| 6             | 8888888   | OTRO QUE LA ALQUILA   | CALLE DE MI CASA | IBI       |
| • 1           | 88888888X | PERICO DE LOS PALOTES | HABANA, 2        | CASTALLA  |
|               |           |                       |                  |           |

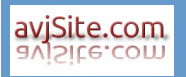

# **Opciones de Registro**

| 1 | - |   |    |  |
|---|---|---|----|--|
| 1 |   |   | -  |  |
| 1 |   | 5 |    |  |
| 1 |   |   | ۰. |  |
| 1 |   |   |    |  |
|   |   |   |    |  |

4

4

| Primer Registro |                                                                                                    | Eliminar Registro                |
|-----------------|----------------------------------------------------------------------------------------------------|----------------------------------|
| Anterior        |                                                                                                    | Modificar Registro (doble click) |
| Posterior       | <ul> <li>Image: A start of the start of the start of</li></ul> | Aceptar Cambios                  |
| Último Registro | ×                                                                                                    | Descartar Cambios                |
| Nuevo Registro  | R                                                                                                    | Refrescar (Actualizar)           |

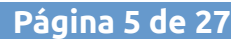

### **1** Maestros

avjSite.com avjSite.com

# 1.1 Arrendadores (Propietarios).

| Maestros Facturas        | Compras Auxiliares | Informes    |                 |           |           |                      |
|--------------------------|--------------------|-------------|-----------------|-----------|-----------|----------------------|
|                          |                    |             |                 |           |           |                      |
|                          | rio                |             |                 |           |           |                      |
| (Propietario) (Inquilino | p)                 |             |                 |           |           |                      |
| Arrendadores             |                    |             |                 |           |           |                      |
|                          |                    |             |                 |           |           |                      |
|                          |                    | K (Filtrar) |                 |           |           |                      |
| ID                       | NIF                | NOMBRE      | DIRECCION       | POBLACION | TELEFONO  | EMAIL                |
| Þ                        | 99999999P          | PEPE        | MI CASA         | XIXONA    | MI PHONE  | micorreo@micorreo.es |
| 2                        | 2 22222222         | JUAN        | LA CASA DE JUAN | ONIL      | TELF HUTO |                      |

| 🎱 Arrendador (Pro | pietario) 🗖 🗖 💌        |
|-------------------|------------------------|
| Arrendador Otr    | 35                     |
| <i></i>           | 1                      |
| Código:           | 0000000                |
| NIF:              | 5555555F               |
| Nombre:           | PEPE                   |
| Dirección:        | MI CASA                |
| Teléfono:         | MIPHONE                |
| Población:        | 03100 XIXONA - +       |
| email:            | micanao@micanao.es     |
| SMTP:             | umigulades comun       |
| Usuario SMTP:     | (affering)             |
| Contraseña:       | ****                   |
| Puerto SMTP:      |                        |
|                   |                        |
|                   |                        |
|                   | 🖌 Aceptar 🔰 🗶 Cancelar |

Página 6 de 27

| 🎱 Arrendador ( | (Propietario)          |                                              |                  |
|----------------|------------------------|----------------------------------------------|------------------|
| Arrendador     | Otros                  |                                              |                  |
| Logo:          | Ť                      | - Insertar                                   |                  |
|                |                        | Eliminar                                     |                  |
| Inscrita en:   | Inscrita en el registr | o mercantil de Alicante                      |                  |
| LOPD:          | Según lo establecid    | lo en la ley organica de protección de datos |                  |
| L              |                        |                                              |                  |
|                |                        | Ac                                           | eptar 🗙 Cancelar |

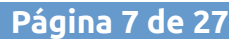

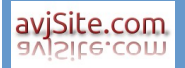

| Código       | Campo numérico. Si no se informa al dar de alta se generará de<br>forma automática.                                                                                          |
|--------------|----------------------------------------------------------------------------------------------------|
| NIF          | Campo alfanumérico. Único. Indicará el NIF o CIF del arrendador                                                                                                    |
| Nombre       | Nombre o razón social del arrendador.                                                                                                    |
| Dirección    | Dirección del arrendador                                                                                                    |
| Teléfono     | Teléfono o móvil del arrendador                                                                                                    |
| Población    | Código Postal y Nombre de la población. Si no existe la población la podremos dar de alta utilizando el botón con el símbolo "+"                                             |
| Email        | Correo electrónico del arrendador. Esta será la cuenta desde la que<br>enviaremos los emails a los arrendatarios.                                                            |
| SMTP         | Servidor de salida para la cuenta de correo electrónico. Por ejemplo<br>smtp.gmail.com                                                                                       |
| Usuario SMTP | Nombre del usuario para la cuenta smtp. Este campo nos lo deberá<br>facilitar nuestro proveedor de internet. Normalmente es el mismo<br>que la cuenta de correo electrónico. |
| Contraseña   | Contraseña para la cuenta de correo electrónico.                                                                                                    |
| Puerto SMTP  | Puerto de salida para el servicio SMTP. Normalmente es uno de<br>estos dos puertos 587 ó 465                                                                                 |
| Logo         | Se puede asignar una imagen a la factura. Pulsando el botón<br>"Insertar" seleccionaremos la imagen y pulsando el botón "Eliminar"<br>borraremos la imagen del arrendador.   |
| Inscrita en  | Si el arrendador es una sociedad deberá informar este campo.<br>Aparecerá en el pie de la factura.                                                                           |
| LOPD         | Coletilla para el RGPD.<br>Aparecerá en el pie de la factura.                                                                                                    |

# **1.2 Arrendatarios (Inquilinos).**

| Maestros Facturas      | Compras Auxilia | ares Informes      |                  |           |          |                     |          |
|------------------------|-----------------|--------------------|------------------|-----------|----------|---------------------|----------|
|                        |                 |                    |                  |           |          |                     |          |
|                        |                 |                    |                  |           |          |                     |          |
| (Propietario) (Inquili | ino)            |                    |                  |           |          |                     |          |
| Pane                   |                 |                    |                  |           |          |                     |          |
| Arrendadores Arrenda   | tarios          |                    |                  |           |          |                     |          |
|                        | -+              | < X 2              | (Filtrar)        |           |          |                     |          |
| ID                     | NIF             | NOMBRE             | DIRECCION        | POBLACION | TELEFONO | EMAIL               | IMPORTE  |
| • 1                    | 88888888X       | PERICO DE LOS PALC | HABANA, 2        | CASTALLA  | 65233455 | antonio@alicanterur | 645,50   |
| 2                      | 222PPPP         | NO TENGO NI IDEA   |                  | ALAVA     |          | informat.ontonio@p  | 450,00   |
| 3                      | 99999Z          | ESTE ALQUILA MI CA |                  | ONIL      |          | informat@foliocom.c | 2.500,00 |
| 4                      | 21666666        | JUANA              | LA QUESEA        | IBI       |          | antonio@ekopet.cor  | 410,00   |
| 6                      | 8888888         | OTRO QUE LA ALQUI  | CALLE DE MI CASA | IBI       |          | antonio@ovjako.com  | 1.500,00 |

| 🎱 Arrendatario (Ir | nquilino)                                                                                        |                                                           |                                              |                         |              |         | (         |         | ×   |
|--------------------|--------------------------------------------------------------------------------------------------|-----------------------------------------------------------|----------------------------------------------|-------------------------|--------------|---------|-----------|---------|-----|
| Código:            | 888888888X                                                                                       | 1                                                         |                                              |                         |              |         |           |         |     |
| Nur:<br>Nombre:    | PERICO DE LOS                                                                                    | PERICO DE LOS PALOTES                                     |                                              |                         |              |         |           |         |     |
| Dirección:         | HABANA, 2                                                                                        |                                                           |                                              |                         |              |         |           |         |     |
| Teléfono:          | 65233455                                                                                         |                                                           |                                              |                         |              |         |           |         |     |
| Población:         | 03420                                                                                            | CASTALLA                                                  |                                              |                         |              |         | •         | +       |     |
| email:             |                                                                                                  |                                                           |                                              |                         |              |         |           |         |     |
| Concepto:          | PERICO PEREZ                                                                                     |                                                           |                                              |                         |              |         |           |         |     |
|                    | REF. CATASTRA                                                                                    | AL.                                                       |                                              |                         |              |         |           |         |     |
| Arrendador:        | 2                                                                                                | JUAN                                                      |                                              |                         |              |         |           | •       |     |
| Importe:           | 10                                                                                               | 00,00 🚔                                                   | % IVA:                                       | 21,00 📥                 | % Retención: | 19,00 🌲 |           |         |     |
| Notas:             | Forma de Page<br>Pagaré<br>Transference<br>Recibo bane<br>Paga el día 30 ce<br>Si no paga el día | o<br>cario a su cuer<br>de cada mes el<br>ia treinta paga | ienta<br>ita<br>mes siguient<br>el 1 del mes | IBAN:<br>te<br>en curso |              |         |           |         |     |
|                    |                                                                                                  |                                                           |                                              |                         |              |         | 🖌 Aceptar | X Cance | lar |

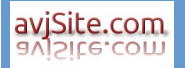

| Código                                                                                                    | Campo numérico. Si no se informa al dar de alta se generará de<br>forma automática.                                                                                                    |  |  |  |
|----------------------------------------------------------------------------------------------------|----------------------------------------------------------------------------------------------------|--|--|--|
| NIF                                                                                                    | Campo alfanumérico. Único. Indicará el NIF o CIF del arrendatario                                                                                                    |  |  |  |
| Nombre                                                                                                    | Nombre o razón social del arrendatario.                                                                                                    |  |  |  |
| Dirección                                                                                                 | Dirección del arrendatario                                                                                                    |  |  |  |
| Teléfono                                                                                                  | Teléfono o móvil del arrendatario                                                                                                    |  |  |  |
| Población                                                                                                 | Código Postal y Nombre de la población. Si no existe la población la podremos dar de alta utilizando el botón con el símbolo "+"                                                                                                    |  |  |  |
| Email Correo electrónico del arrendatario. Esta será la cuenta en la recibirá los emails de las facturas. |                                                                                                    |  |  |  |
| Concepto                                                                                                  | Concepto que aparecerá en la factura.<br>La segunda línea de concepto se puede utilizar para incluir la<br>referencia catastral del inmueble.                                                                                                    |  |  |  |
| Arrendador                                                                                                | Indicaremos a que arrendador pertenece el inmueble que le<br>alquilamos al arrendatario                                                                                                    |  |  |  |
| Importe                                                                                                   | Importe neto del alquiler.                                                                                                    |  |  |  |
| % IVA                                                                                                    | Porcentaje de IVA que se le aplicará al alquiler.                                                                                                    |  |  |  |
| % Retención                                                                                               | Porcentaje de Rentención que se le aplicará al alquiler                                                                                                    |  |  |  |
| Forma de pago                                                                                             | Cómo pagará el alquiler.<br><b>Pagaré</b> : El arrendatario enviará un pagaré.<br><b>Transferencia a nuestra cuenta</b> : El arrendatario hará una<br>transferencia a nuestra cuenta. Aparecerá el campo IBAN.<br><b>Recibo bancario a su cuenta</b> : Pasaremos un recibo a la cuenta que<br>nos facilite el arrendatario. |  |  |  |
| Notas                                                                                                    | Campo de libre disposición para realizar las anotaciones que<br>consideremos pertinentes.                                                                                                    |  |  |  |

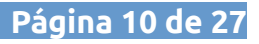

# 2 Facturas

### **2.1 Facturas**

### 2.1.1 Maestro de facturas.

| Maestro        | Maestros Facturas Compras Auxiliares Informes                                                   |          |                 |                      |                |          |       |       |          |
|----------------|-------------------------------------------------------------------------------------------------|----------|-----------------|----------------------|----------------|----------|-------|-------|----------|
| Facturas       | Facturas                                                                                        |          |                 |                      |                |          |       |       |          |
|                |                                                                                                 | Pane     |                 |                      |                |          |       |       |          |
| Arrendad       | Arrendadores Arrendatarios Facturas                                                             |          |                 |                      |                |          |       |       |          |
| Desde<br>Hasta | Desde Fecha:         01/01/2018         15           Hasta Fecha:         06/08/2018         15 |          |                 |                      |                |          |       |       |          |
| Arren          | dador                                                                                           | 1        | P               | EPE 🗸                |                |          |       |       |          |
| FACTU          | JRA                                                                                             | FECHA    | ID ARRENDATARIO | ARRENDATARIO         | CONCEPTO       | IMPORTE  | % IVA | % RET | TOTAL    |
| Þ              | 1                                                                                               | 02/01/20 | 3               | ESTE ALQUILA MI CASA | INQUILINO 3    | 2.500,00 | 21    | 19    | 2.550,00 |
|                | 2                                                                                               | 02/01/20 | 2               | NO TENGO NI IDEA     | INQUILINO 2    | 450,00   | 21    | 19    | 459,00   |
|                | 3                                                                                               | 02/01/20 | 6               | OTRO QUE LA ALQUILA  | CLIENTE DE IBI | 1.500,00 | 21    | 19    | 1.530,00 |
|                | 4                                                                                               | 02/02/20 | 2               | NO TENGO NI IDEA     | INQUILINO 2    | 450,00   | 21    | 19    | 459,00   |
|                | 5                                                                                               | 02/02/20 | 3               | ESTE ALQUILA MI CASA | INQUILINO 3    | 2.500,00 | 21    | 19    | 2.550,00 |
|                | 6                                                                                               | 02/02/20 | 6               | OTRO QUE LA ALQUILA  | CLIENTE DE IBI | 1.500,00 | 21    | 19    | 1.530,00 |
|                | 7                                                                                               | 01/03/20 | 2               | NO TENGO NI IDEA     | INQUILINO 2    | 450,00   | 21    | 19    | 459,00   |
|                | 8                                                                                               | 01/03/20 | 3               | ESTE ALQUILA MI CASA | INQUILINO 3    | 2.500,00 | 21    | 19    | 2.550,00 |

Esta pantalla es la del maestro de facturas. Desde aquí se puede dar de alta nuevas facturas, modificar facturas existentes, eliminar facturas, imprimir facturas y resúmenes, enviar por email facturas y diseñar los informes, facturas, resúmenes. Seleccionaremos desde la fecha, hasta la fecha y el arrendador y pulsaremos sobre el

botón "Buscar", aparecerán todas las facturas del periodo y del propietario seleccionado. Utilizando los botones de la barra de herramientas conseguiremos el mismo resultado que en cualquier maestro.

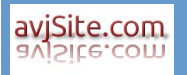

Página 12 de 27

#### 2.1.2 Impresión y envío por email de facturas

Pulsando sobre el botón con una impresora se desplegará un menú con las siguientes opciones: **Factura:** Previsualiza la factura por pantalla. **Impresión:** Imprime directamente la factura **Email:** Envía por email la factura.

**Resumen mensual:** Previsualiza un resumen acumulado por mes

**Resumen mensual Detallado:** Previsualiza un resumen detallado.

**Diseña Factura:** Permite diseñar el formato de factura.

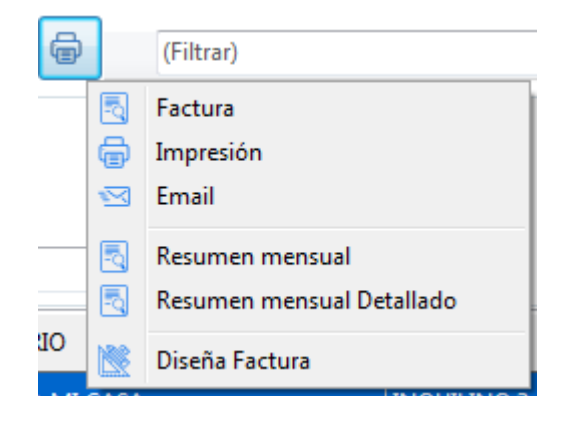

### 2.1.3 Modificación de facturas.

| 🎱 Factura     |                        |
|---------------|------------------------|
|               |                        |
| Factura:      | 3                      |
| Fecha:        | 02/01/2018             |
| Concepto:     | INQUILINO 3            |
|               | CASA RURAL - ONIL      |
| Importe:      | 2500,00                |
| % IVA:        | 21,00 🔁 525,00 👻       |
| % Retención:  | 19,00 🔺 475,00 👗       |
| Total:        | 2550,00 🛓              |
| Arrendador:   | PEPE -                 |
| Arrendatario: | ESTE ALQUILA MI CASA 🗸 |
|               |                        |
|               |                        |
|               | Aceptar Cancelar       |

avjSite.com aviSite.com

| Factura      | Campo numérico. Número de factura                                                        |
|--------------|------------------------------------------------------------------------------------------|
| Fecha        | Fecha de la factura.                                                                     |
| Concepto     | Primer campo de concepto de la factura.                                                  |
|              | Segundo campo de concepto de la factura.                                                 |
| Importe      | Importe de la factura. Bruto.                                                            |
| % IVA        | Tipo de IVA  de la factura. El importe del impuesto lo calculará de<br>forma automática. |
| % Retención  | Porcentaje de retención. El importe de la retención lo calculará de forma automática.    |
| Importe      | Importe neto del alquiler.                                                               |
| % IVA        | Porcentaje de IVA que se le aplicará al alquiler.                                        |
| % Retención  | Porcentaje de Rentención que se le aplicará al alquiler                                  |
| Total        | Importe + Importe IVA - Importe retención                                                |
| Arrendador   | Propietario que emite la factura.                                                        |
| Arrendatario | Inquilino destino de la factura.                                                         |

### 2.2 Generar Facturas

| Maestros    | Facturas     | Compras       | Auxiliares | Inform | ies      |     |                      |                 |            |
|-------------|--------------|---------------|------------|--------|----------|-----|----------------------|-----------------|------------|
| Æ           |              |               |            |        |          |     |                      |                 |            |
|             | Generar I    | Facturas      |            |        |          |     |                      |                 |            |
| Facturas —  |              |               |            |        |          |     |                      |                 |            |
|             | Pane         |               | _          |        |          |     |                      |                 |            |
| Arrendadore | s Arrendat   | arios Factura | as Crea_Fa | cturas |          |     |                      |                 |            |
| - Selección |              |               | Añor       |        | Arrondad |     |                      |                 |            |
| Junio       |              | •             | 2018       |        | PEPE     | 51. | •                    |                 |            |
|             |              |               |            |        |          |     |                      |                 |            |
|             |              |               |            |        |          |     |                      |                 |            |
|             | Código del A | Arrendatario  |            |        |          | ID  | NOMPRE               | CONCEPTO        |            |
|             | 6            |               |            |        | -        | 10  |                      | CONCEPTO        |            |
| :           | 3            |               |            |        |          | 2   | NO TENGO NI IDEA     | INQUILINO 2     |            |
|             | 2            |               |            |        |          | 3   | ESTE ALQUILA MI CASA | INQUILINO 3     |            |
|             |              |               |            |        | -        | 6   | OTRO QUE LA ALQUILA  | ALQULER CASA XX | xxxx       |
|             |              |               |            |        | -        |     |                      |                 |            |
|             |              |               |            |        |          |     |                      |                 |            |
|             |              |               |            |        |          |     |                      |                 | E          |
|             |              |               |            |        |          |     |                      |                 |            |
|             |              |               |            |        |          |     |                      |                 |            |
|             |              |               |            |        |          |     |                      |                 |            |
|             |              |               |            |        |          |     |                      |                 |            |
|             |              |               |            |        |          |     |                      |                 |            |
|             |              |               |            |        |          |     |                      |                 |            |
|             |              |               |            |        |          |     |                      |                 | _          |
|             |              |               |            |        |          |     |                      |                 |            |
|             |              |               |            |        |          |     |                      |                 |            |
|             |              |               |            |        |          |     |                      |                 |            |
|             |              |               |            |        |          |     |                      |                 |            |
|             |              |               |            |        |          |     |                      |                 |            |
|             |              |               |            |        |          |     |                      |                 |            |
|             |              |               |            |        |          |     |                      |                 |            |
|             |              |               |            |        |          |     |                      |                 |            |
|             |              |               |            |        |          |     |                      |                 |            |
|             |              |               |            |        |          | 4   |                      |                 |            |
|             |              |               |            |        |          | · [ |                      |                 |            |
|             |              |               |            |        |          |     |                      | Aceptar         | Y Cancelar |

Proceso automático para generar facturas.

Mes: Seleccionaremos el mes en el que vamos a generar las facturas.

Año: Seleccionamos el año en el que vamos a generar las facturas.

**Arrendador:** Seleccionamos el arrendador. Una vez seleccionado el arrendador aparecerá en la rejilla de la derecha todos los arrendatarios que tiene asignados el arrendador

En la r**ejilla de la izquierda** introduciremos de forma manual los códigos (ID) que aparecen en la rejilla de la derecha según el orden en el que deseemos que aparezcan las facturas.

Ya podemos generar las facturas pulsando el botón "Aceptar".

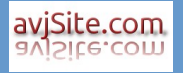

# **3** Compras

## **3.1 Proveedores**

| N | Maestros Facturas Com     | pras Auxiliares Informe    | 25             |                      |             |                       |
|---|---------------------------|----------------------------|----------------|----------------------|-------------|-----------------------|
|   | 2 🥟 🚍                     |                            |                |                      |             |                       |
| Р | roveedores Tipo de Gasto: | J<br>S                     |                |                      |             |                       |
|   | Gasto<br>Pane             |                            |                |                      |             |                       |
| A | rrendadores Arrendatarios | Facturas Crea_Facturas Pro | oveedores      |                      |             |                       |
|   |                           | - 🧪 🗶 🌊                    | (Filtrar)      |                      |             |                       |
|   | ID                        | NIF                        | NOMBRE         | DIRECCION            | TELEFONO    | EMAIL                 |
| ▶ | 1                         | 12345678X                  | MI PROVEEDOR 1 | CALLE PROVEEDOR 1    | 965555555   | correo@proveedor1.com |
|   | 2                         | 875642310X                 | PROVEEDOR 2    | DIRECCIONPROVEEDOR 2 | 65555555555 | correo@proveedor2.com |

| Proveedor  |                                                           |           |  |                   |                     | <b>K</b> |  |
|------------|-----------------------------------------------------------|-----------|--|-------------------|---------------------|----------|--|
| Código:    | 1<br>12345678X                                            |           |  | Fecha Alta:       | 25/06/2018 16:59:59 |          |  |
| Nombre:    | MI PROVEEDO                                               | DR 1      |  | olima mouncación. |                     |          |  |
| Dirección: | CALLE PROVE                                               | EDOR 1    |  |                   |                     |          |  |
| Teléfono:  | 9655555555                                                |           |  |                   |                     |          |  |
| Población: | 03420                                                     | CASTALLA  |  |                   | - +                 |          |  |
| email:     | correo@prove                                              | edor1.com |  |                   |                     |          |  |
| IVA:       | 21,00                                                     |           |  |                   |                     |          |  |
| Notas:     | nota proveedor 1<br>esto solo es una nota del proveedor 1 |           |  |                   |                     |          |  |
|            |                                                           |           |  |                   |                     |          |  |
|            |                                                           |           |  |                   | Aceptar X Cancelar  |          |  |

avjSite.com aviSite.com

| Código                | Campo numérico. Código del proveedor, si no se informa al dar de<br>alta se generará de forma automática.                        |  |  |  |  |  |
|-----------------------|----------------------------------------------------------------------------------------------------|--|--|--|--|--|
| NIF                   | Campo alfanumérico. Único. Indicará el NIF o CIF del arrendatario                                                                |  |  |  |  |  |
| Fecha Alta            | Fecha en la que se dio de alta el proveedor                                                                                      |  |  |  |  |  |
| Fecha<br>Modificación | Fecha en la que se realizó la última modificación.                                                                               |  |  |  |  |  |
| Nombre                | Nombre o razón social del proveedor.                                                                                             |  |  |  |  |  |
| Dirección             | Dirección del proveedor                                                                                                    |  |  |  |  |  |
| Teléfono              | Teléfono o móvil del proveedor                                                                                                   |  |  |  |  |  |
| Población             | Código Postal y Nombre de la población. Si no existe la población la podremos dar de alta utilizando el botón con el símbolo "+" |  |  |  |  |  |
| Email                 | Correo electrónico del proveedor.                                                                                                |  |  |  |  |  |
| % IVA                 | Porcentaje de IVA que se le aplicará a las facturas del proveedor.                                                               |  |  |  |  |  |
| Notas                 | Campo de libre disposición para realizar las anotaciones que<br>consideremos pertinentes.                                        |  |  |  |  |  |

### 3.2 Tipo de Gasto

| Maestros Facturas Compras Auxiliares Informes                                |                        |
|------------------------------------------------------------------------------|------------------------|
|                                                                              |                        |
|                                                                              |                        |
| Gasto                                                                        |                        |
| Pane                                                                         |                        |
| Arrendadores Arrendatarios Facturas Crea_Facturas Proveedores Tipos_de_Gasto |                        |
| ►         ►         ►         ►          (Filtrar)                           |                        |
| ID                                                                           | NOMBRE                 |
| •                                                                            | LUZ                    |
| 2                                                                            | AGUA                   |
| 3                                                                            | TELEFONO               |
| 4                                                                            | COMUNIDAD PROPIETARIOS |

| 🎱 Tipo de Gasto |     |                    |
|-----------------|-----|--------------------|
|                 |     |                    |
| Código:         | 1   |                    |
| Nombre:         | LUZ |                    |
|                 |     |                    |
|                 |     |                    |
|                 |     |                    |
|                 |     | Aceptar 🗙 Cancelar |

- **Código** Campo numérico. Código del tipo de gasto, si no se informa al dar de alta se generará de forma automática.
- Nombre Nombre o razón social del tipo de gasto.

### 3.3 Gastos

| N  | laestros  | Fact | turas Compra   | as Auxiliares  | Informes       |                 |              |             |        |       |         |        |   |
|----|-----------|------|----------------|----------------|----------------|-----------------|--------------|-------------|--------|-------|---------|--------|---|
|    | 9         |      |                |                |                |                 |              |             |        |       |         |        |   |
| De |           | <    |                |                |                |                 |              |             |        |       |         |        |   |
| PI | oveedores | Ga   | asto           |                |                |                 |              |             |        |       |         |        |   |
|    |           | Pane | 2              |                |                |                 |              |             |        |       |         |        |   |
| Ar | rendadore | s Ar | rendatarios Fa | cturas Crea_Fa | cturas Proveed | lores Tipos_de_ | Gasto Gastos |             |        |       |         |        |   |
| k  |           |      | P 🕹            | - 🧪 🛷          | 🗶 🤁 (Fi        | ltrar)          |              |             |        |       |         |        |   |
|    | ID        |      | FACTURA        | FECHA          | ARRENDADOR     | PROVEEDOR_IE    | TIPOGASTO    | CONCEPTO    | BASE   | IVA   | IVA_IMP | TOTAL  | - |
| ▶  |           | 1    | 2222           | 16/07/2018     | 2              | 1               | 2            | GASTOS AGUA | 10,00  | 4,41  | 2,10    | 12,10  |   |
|    |           | 3    | 7778           | 16/07/2018     | 1              | 2               | 1            | IBERDROLA   | 50,00  | 10,50 | 10,50   | 60,50  |   |
|    |           | 2    | 88877          | 16/07/2018     | 2              | 1               | 4            | COMUNIDAD E | 120,00 | 25,20 | 25,20   | 145,20 |   |
|    |           | 4    | 999            | 16/07/2018     | 2              | 2               | 3            | MOVISTAR    | 42,00  | 18,51 | 8,82    | 50,82  | 2 |
|    |           | 6    | AQU8888        | 01/02/2018     | 2              | 1               | 2            | AGUA        | 58,00  |       | 12,18   | 70,18  |   |
|    |           | 5    | com838         | 16/07/2018     | 2              | 2               | 4            | COMUNIDAD 4 | 41,25  | 25,20 | 8,66    | 49,91  | Ε |
|    |           | 7    | LUZ9999        | 23/05/2018     | 2              | 2               | 1            | LUZ BENAMI  | 114,00 |       | 23,94   | 137,94 |   |

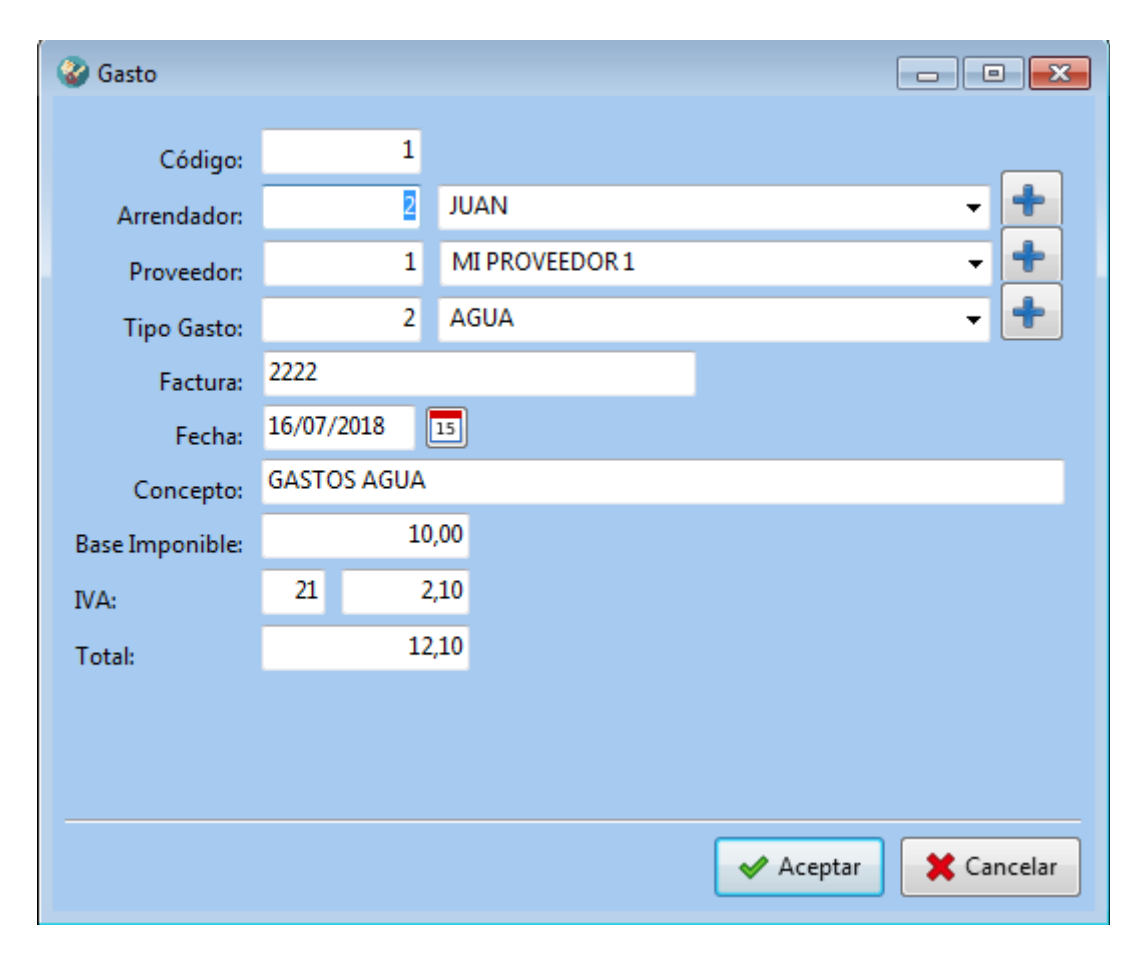

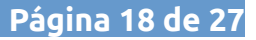

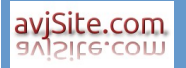

| Código         | Campo numérico. Código del gasto, si no se informa al dar de alta se<br>generará de forma automática.                                                                                                    |
|----------------|----------------------------------------------------------------------------------------------------|
| Arrendador     | Propietario del inmueble que genera el gasto. Si el arrendador no existe se puede dar de alta pulsando el botón                                                                                                    |
| Proveedor      | Proveedor que genera el gasto. Si no existe el proveedor se puede dar de alta pulsando el botón                                                                                                    |
| Tipo Gasto     | Concepto por el que se genera el gasto. Si no existe el tipo de gasto se puede dar de alta pulsando el botón                                                                                                    |
| Factura        | Número de factura que emite el proveedor.                                                                                                    |
| Fecha          | Fecha de factura.                                                                                                    |
| Concepto       | Concepto reducido                                                                                                    |
| Base Imponible | Base de la factura que genera el gasto.                                                                                                    |
| IVA            | Porcentaje de IVA que tiene asignado el proveedor. Este campo no<br>se puede cambiar. Si tienes un proveedor con dos tipos de IVA<br>tendrás que crear dos códigos distintos para el mismo proveedor<br>uno con un tipo de IVA y el otro con el otro tipo de IVA. |
| Importe IVA    | No se puede modificar lo calcula el programa.                                                                                                    |
| Total          | Total de la factura BASE IMPONIBLE + IMPORTE IVA. No se puede<br>modificar calculado automáticamente.                                                                                                    |

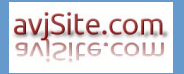

# **4** Auxiliares

### 4.1 Usuarios

| N | Aaestros   | Facturas   | Com    | pras     | Auxilia | ares Ir   | nformes |         |                |        |          |      |         |   |   |
|---|------------|------------|--------|----------|---------|-----------|---------|---------|----------------|--------|----------|------|---------|---|---|
|   | •          | -8         | -      | •        |         |           |         |         |                |        |          |      |         |   |   |
|   | Ö          |            | 1      |          |         |           |         |         |                |        |          |      |         |   |   |
| U | suarios N  | Municipios | Provin | cias     |         |           |         |         |                |        |          |      |         |   |   |
|   |            | Pane       |        |          |         |           |         |         |                |        |          |      |         |   |   |
| A | rrendadore | s Arrendat | arios  | Facturas | s Crea  | a_Factura | s Prov  | eedores | Tipos_de_Gasto | Gastos | Usuarios |      |         |   |   |
| ŀ |            |            | ÷      |          | 1       | « X       |         | (F      | ïltrar)        |        | -        |      |         |   |   |
|   | ID         |            |        |          |         | NOMBR     | E       |         |                | Poblac | ión      | SUPE | ERVISOR |   | - |
| Þ |            |            |        |          |         | ANTON     | ю       |         |                | ONIL   |          |      |         | 1 |   |
|   |            |            |        |          | 1       | VILA      |         |         |                | ONIL   |          |      |         | 1 |   |

| 🎱 Usuario   |              |      |          | - • ×        |
|-------------|--------------|------|----------|--------------|
|             |              |      |          |              |
| Código:     | 2            |      |          |              |
| Nombre:     | ANTONIO      |      |          |              |
| Contraseña: | ****         |      |          |              |
| Contraseña: | ****         |      |          |              |
| Población:  | 03430        | ONIL |          | - +          |
|             | ✓ Supervisor |      |          |              |
|             |              |      |          |              |
|             |              |      | 🖌 Acepta | r 🗶 Cancelar |

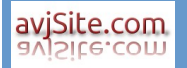

| Código     | Campo numérico. Código del usuario, si no se informa al dar de alta se generará de forma automática.                                    |
|------------|----------------------------------------------------------------------------------------------------|
| Nombre     | Nombre del usuario. Será el nombre que introduciremos en la<br>primera pantalla de login.                                               |
| Contraseña | Contraseña asignada al usuario. Oculta. Se debe repetir para<br>asegurarnos de que la contraseña que vamos a introducir es<br>correcta. |
| Población  | Población del usuario.                                                                                                    |
| Supervisor | Si se activa este campo indicará que el usuario es Supervisor o<br>Administrador del sistema.                                           |

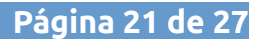

### 4.2 Poblaciones

| Maestros Facturas Compras Auxiliares Informe          | s                                                 |           |
|-------------------------------------------------------|---------------------------------------------------|-----------|
| Usuarios Municipios Provincias                        |                                                   |           |
| Pane                                                  |                                                   |           |
| Arrendadores Arrendatarios Facturas Crea_Facturas Pro | veedores Tipos_de_Gasto Gastos Usuarios Poblacion | nes       |
|                                                       | (Filtrar)                                         |           |
| ID                                                    | NOMBRE                                            | PROVINCIA |
| ▶ 03430                                               | ONIL                                              | ALICANTE  |
| 03420                                                 | CASTALLA                                          | ALICANTE  |
| 03100                                                 | XIXONA                                            | ALICANTE  |
| 01001                                                 | ALAVA                                             | ALAVA     |
| 03440                                                 | IBI                                               | ALICANTE  |
| 03001                                                 | ALICANTE                                          | ALICANTE  |
| 27400                                                 | RONDA                                             | MALAGA    |
| Población                                             |                                                   |           |
| Código: 03430                                         |                                                   |           |
| Nombre: ONIL                                          |                                                   |           |
| Provincia: ALICANTE                                   | - +                                               |           |
|                                                       |                                                   |           |
|                                                       | Aceptar X Cancel                                  | lar       |

CódigoCampo alfanumérico de 5 posiciones. Es el código postal de la<br/>población.NombreNombre de la población.ProvinciaProvincia de la población. Si no existe se puede crear desde el<br/>botón

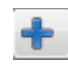

### 4.3 Provincias

ALAVA

Nombre:

| Maestros Facturas Compras Auxiliares              | Informes                                                                |
|---------------------------------------------------|-------------------------------------------------------------------------|
| Usuarios Municipios Provincias                    |                                                                         |
| Pane Arrendadores Arrendatarios Facturas Crea Fac | turas Proveedores Tinos de Gasto Gastos Usuarios Poblaciones Provincias |
|                                                   |                                                                         |
|                                                   | NOMBRE                                                                  |
| ▶ 01                                              | ALAVA                                                                   |
| 02                                                | ALBACETE                                                                |
| 03                                                | ALICANTE                                                                |
| 04                                                | ALMERIA                                                                 |
| 05                                                | AVILA                                                                   |
| 08                                                | BARCELONA                                                               |
| 06                                                | BADAJOZ                                                                 |
| 27                                                | MALAGA                                                                  |
| Provincia                                         |                                                                         |
| Código: 01                                        |                                                                         |

| Código | Campo alfanumérico de 2 posiciones. Es el código de la provincia. |
|--------|-------------------------------------------------------------------|
| Nombre | Nombre de la .                                                    |

؇ Aceptar

🗶 Cancelar

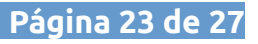

# **5 Informes**

avjSite.com

### 5.1 Informe Ingresos y gastos

| Maestros Facturas Compras Auxi                    | liares Informes |        |        |            |
|---------------------------------------------------|-----------------|--------|--------|------------|
| Ingresos<br>-Gastos<br>IVA / Beneficios<br>Gastos |                 |        |        |            |
| Informe_Ingresos_Gastos                           |                 |        |        |            |
| Selección                                         |                 |        |        |            |
| Arrendador:                                       | •               |        |        | 🔍 Buscar   |
| Desde Fecha:                                      | 15              |        |        | 📳 Imprimir |
| Hasta Fecha:                                      | 15              |        |        |            |
| TIPO                                              | BASE            | IVAIMP | RETIMP | TOTAL      |
| Þ                                                 |                 |        |        |            |

Desde aquí puedes sacar un listado de ingresos y gastos seleccionando el arrendador y el periodo entre fechas.

Simplemente selecciona un arrendador y las fechas y pulsa el botón "Buscar". En la rejilla que tienes más abajo aparecerá un resumen y pulsando sobre el botón "Imprimir" aparecerá el informe en pantalla.

Tipo: "G" Gasto "I" Ingresos

Base: Es la suma de todos los gastos e ingresos, según la fila.

IvaImp: Suma de importes de iva de gastos e ingresos, según la fila.

RetImp: Suma de las retenciones de gastos e ingresos, según la fila.

Total: Suma de los totales de gastos e ingresos, según la fila.

| Ingresos y Gastos                               |           |          |             |           |  |  |  |  |  |  |
|-------------------------------------------------|-----------|----------|-------------|-----------|--|--|--|--|--|--|
| Arrendador : JUAN                               |           |          |             |           |  |  |  |  |  |  |
| Desde Fecha: 01/01/2018 Hasta Fecha: 06/08/2018 |           |          |             |           |  |  |  |  |  |  |
| TIPO OPERACIÓN                                  | BASE      | IVA      | RETENCIONES | TOTAL     |  |  |  |  |  |  |
| GASTO                                           | -50.00    | -10.50   | 0.00        | -60.50    |  |  |  |  |  |  |
| INGRESO                                         | 11.850.00 | 2.488.50 | 2.251.50    | 12.087.00 |  |  |  |  |  |  |
| TOTALES                                         | 11.800.00 | 2.478.00 | 2.251.50    | 12.026.50 |  |  |  |  |  |  |

Aquí puedes ver el formato del informe con los siguientes datos:

Arrendador.

Fecha desde/hasta.

Tipo de Operación

Base

IVA

Retenciones

Total

Totales.

### 5.2 Informe Gastos por Tipo

| Ingreso<br>- Gasto | os<br>os<br>ieneficio: | Gastos<br>por Tipo<br>s Gastos |                          |           |           |           |                       |        |       |         |          |              |              |            |                |
|--------------------|------------------------|--------------------------------|--------------------------|-----------|-----------|-----------|-----------------------|--------|-------|---------|----------|--------------|--------------|------------|----------------|
| Inform             | e_Gastos               | _por_Tipo                      |                          |           |           |           |                       |        |       |         |          |              |              |            |                |
| Selecc             | ión                    |                                |                          |           |           |           |                       |        |       |         |          |              |              |            |                |
|                    | Arrend                 | dador: JU                      | AN                       |           |           | •         |                       |        |       |         |          |              |              | ſ          | 🔍 Buscar       |
|                    | Desde                  | Fecha 01/                      | 01/2018                  | 15        |           |           |                       |        |       |         |          |              |              |            | 🗎 Imprimir     |
|                    | Hasta                  | Fecha: 31/                     | 12/2018                  | 15        |           |           |                       |        |       |         |          |              |              |            | <u> </u>       |
| ID                 |                        | FACTURA                        | FECHA                    | ARRENDADC | PROVEEDOR | TIPOGASTO | CONCEPTO              | BASE   | IVA   | IVA_IMP | TOTAL    | FECHA_ALT    | FECHA_MOE    | NOMBRE_TIF | NOMBRE_PRO     |
| Þ                  |                        | LUZ9999                        |                          |           |           |           | LUZ BENAMI            | 114,00 |       |         | 137,94   | 19/07/2018 1 |              |            | PROVEEDOR 2    |
|                    | 6                      | AQU8888                        | 01/02/2018               | 2         | 1         | 2         | AGUA                  | 58,00  |       | 12,18   | 70,18    | 19/07/2018 1 |              | AGUA       | MI PROVEEDOF   |
|                    | 1                      | 2222                           | 16/07/2018               | 2         | 1         | 2         | GASTOS AGU            | 11,00  | 4,41  | 2,31    | 3.333,00 | 16/07/2018 1 | 05/09/2018 9 | AGUA       | MI PROVEEDOF   |
|                    |                        |                                |                          |           |           |           |                       |        | 10.51 | 0.00    | 50.00    | 16/07/2019 1 | 16/07/2019 1 | TELEFONIO  | DROVEEDOR 2    |
|                    | 4                      | 999                            | 16/07/2018               | 2         | 2         | 3         | MOVISTAR              | 42,00  | 18,51 | 8,82    | 50,82    | 10/07/2010 1 | 10/07/2010 1 | TELEFONO   | PROVEEDOR 2    |
|                    | 4                      | 999<br>88877                   | 16/07/2018<br>16/07/2018 | 2         | 2         | 3         | MOVISTAR<br>COMUNIDAI | 42,00  | 25,20 | 25,20   | 145,20   | 16/07/2018 1 | 16/07/2018 1 | COMUNIDAI  | MI PROVEEDOR 2 |

Realizaremos la misma selección que en el informe de ingresos y gastos.

Mostrará un informe con los gastos agrupado por el tipo de gasto introducido en la factura de compra o gasto.

En el informe de abajo observaremos que el gasto "LUZ" solo tiene una factura del proveedor2 con un importe de 114,00

El segundo gasto "AGUA" tiene dos facturas con un total de 68,00 € de base.

Veremos que hay un total general para el arrendador y las fechas seleccionadas, independientemente del gasto que las haya generado.

|              |                    | Gastos por Tip      | o de Gasto |       |        |
|--------------|--------------------|---------------------|------------|-------|--------|
| Arrendador : | JUAN               |                     |            |       |        |
| Desde Fecha  | a: 01/01/2018 Hast | a Fecha: 06/08/2018 |            |       |        |
| FACTURA      | FECHA              | PROVEEDOR           | BASE       | IVA   | TOTAL  |
| LUZ          |                    |                     |            |       |        |
| LUZ9999      | 23/05/2018         | PROVEEDOR 2         | 114.00     | 23.94 | 137.94 |
| 1            | TOTAL LUZ          |                     | 114.00     | 23.94 | 137.94 |
| AGUA         |                    |                     |            |       |        |
| AQU8888      | 01/02/2018         | MI PROVEEDOR 1      | 58.00      | 12.18 | 70.18  |
| 2222         | 16/07/2018         | MI PROVEEDOR 1      | 10.00      | 2.10  | 12.10  |
| 1            | TOTAL AGUA         |                     | 68.00      | 14.28 | 82.28  |
| TELEFONO     |                    |                     |            |       |        |
| 999          | 16/07/2018         | PROVEEDOR 2         | 42.00      | 8.82  | 50.82  |
| 1            | TOTAL TELEFOND     | )                   | 42.00      | 8.82  | 50.82  |
| COMUNIDAD    | PROPIETARIOS       |                     |            |       |        |
| 88877        | 16/07/2018         | MI PROVEEDOR 1      | 120.00     | 25.20 | 145.20 |
| com838       | 16/07/2018         | PROVEEDOR 2         | 41.25      | 8.66  | 49.91  |
| 1            | TOTAL COMUNID      | AD PROPIETARIOS     | 161.25     | 33.86 | 195.11 |
|              |                    |                     |            |       |        |
| TOTAL        | GASTOS             |                     | 385.25     | 80.90 | 466.15 |